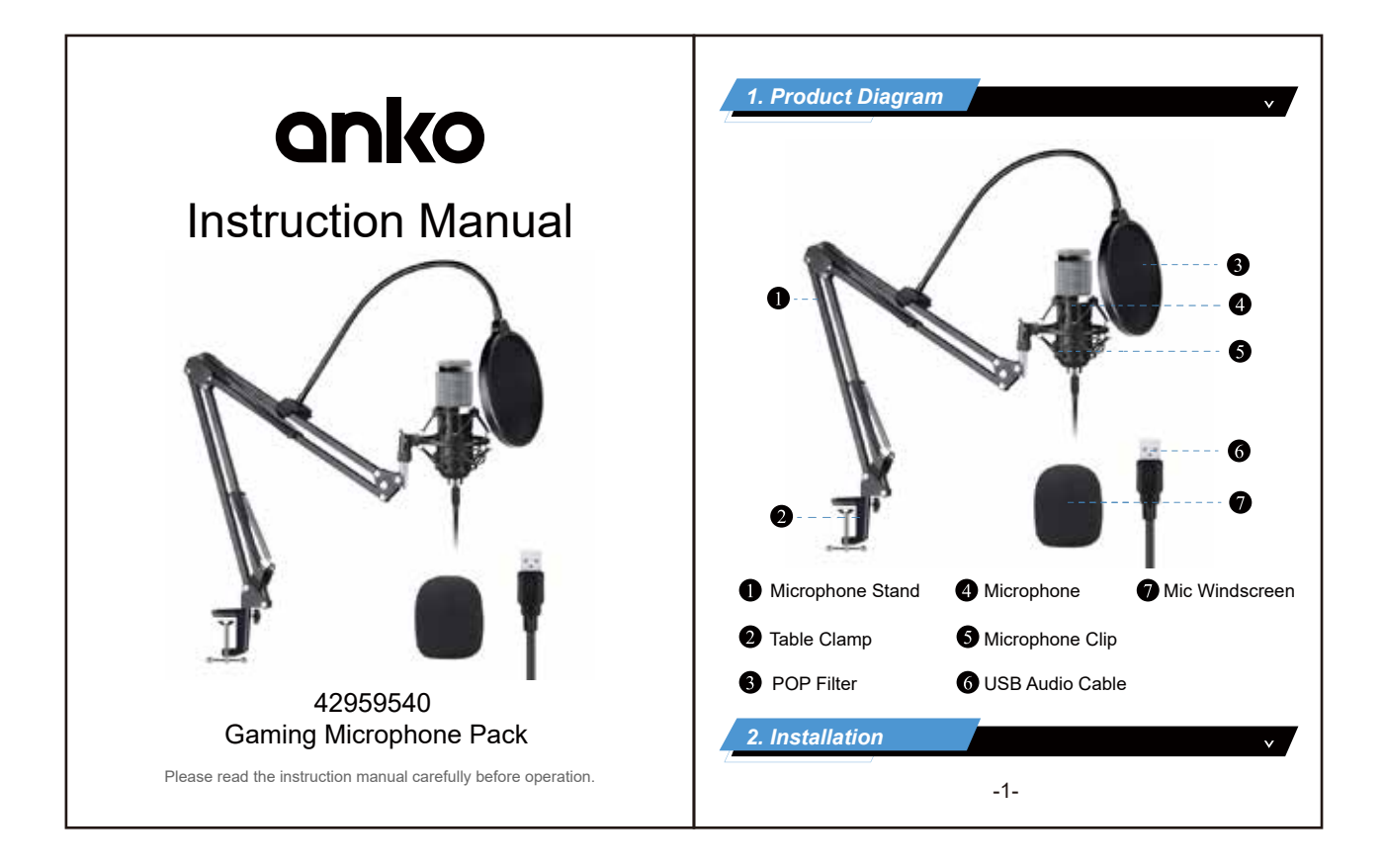

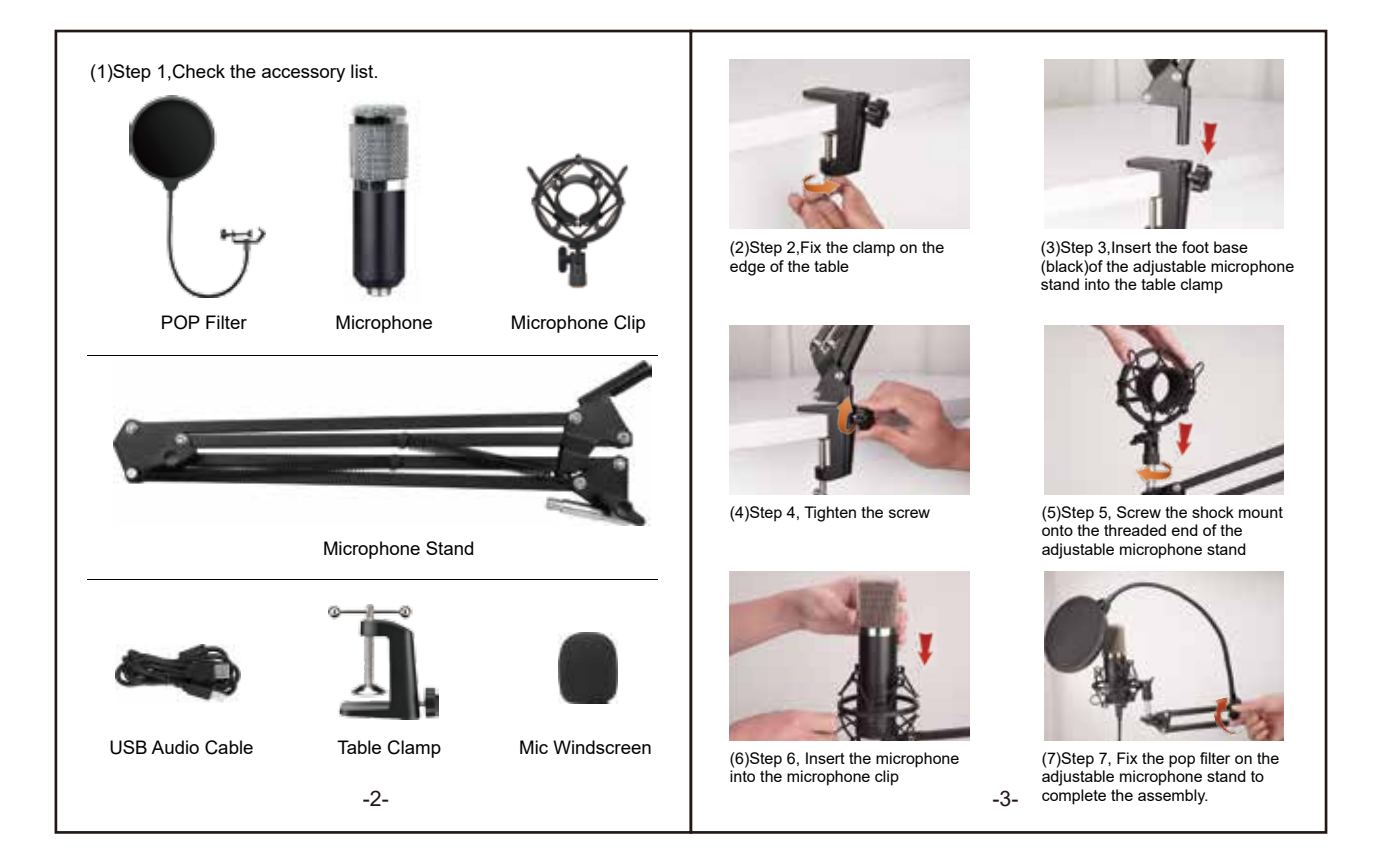

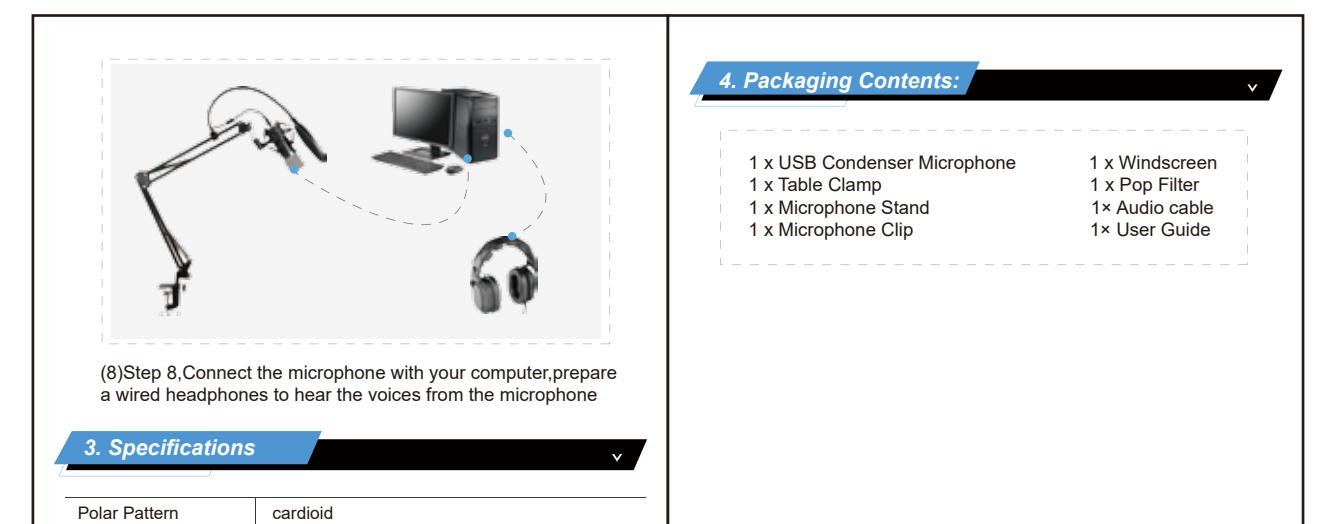

| Sensitivity        | -42±3dB (1.5V, 680KΩ; 0dB-1V/Pa, 1KHz) |
|--------------------|----------------------------------------|
| Frequency Response | 100Hz-18000Hz                          |
| Impedance          | <680Ω                                  |
| S/N Ratio          | >58dB                                  |
| Max SPL            | 125dB                                  |
| Sampling Rate      | 192KHZ/24Bit                           |
| Operation voltage  | DC5V,800mA                             |
|                    | -4-                                    |

| 6. General operation cont                                                                                                    | 2. Click on 'Sound' to open the sound options.                                                                                                    |  |  |  |  |
|----------------------------------------------------------------------------------------------------|----------------------------------------------------------------------------------------------------|--|--|--|--|
| To manually adjust your input level via your computer's system<br>preferences, use the following instructions relevant to your device<br>platform/operating system.<br>Adjusting the input level on a Mac OS computer: | Security Spotlight Notifications<br>& Privacy                                                                                                    |  |  |  |  |
| 1. Click on the Apple symbol at the top left of your screen,<br>and select System Preferences.                                                                                                    | Trackpad Printers & Sound                                                                                                    |  |  |  |  |
| About This Mac<br>Software Update<br>App Store<br>System Preferences<br>Dock<br>Location                                                                                                    | Opening 'Sound' options                                                                                                    |  |  |  |  |
| Recent Items<br>Force Quit System Preferences で公務公<br>Sieep<br>Restart<br>Shut Down                                                                                                    | <ul><li>3. Open the 'Input tab'.</li><li>4. From here, select the '2-USB Audio LCS' from the list of devices, and adjust the input level using the slider.</li></ul> |  |  |  |  |
| Accessing Mac OS System Preferences                                                                                                    |                                                                                                    |  |  |  |  |
| -6-                                                                                                    | -7-                                                                                                    |  |  |  |  |

| Marine and Second Second   Second Second   Second Second   Second Second   Marine Second   Marine Second   Ma                                                                                                    | Panel folder.     Image: Notification Area Icons     Image: Notification Area Icons     Image: Notificaticons     Image: Noticons <                                                                                                    |
|----------------------------------------------------------------------------------------------------|----------------------------------------------------------------------------------------------------|
| Adjusting the input level on a Windows computer:<br>1. Open the Start menu and click on 'Control Panel'                                                                                                    | Opening 'Sound' options<br>3.Open the 'Recording' tab and double click on '2-USB Audio I<br>from the list of devices.                                                                                                    |
|                                                                                                    |                                                                                                    |
| Face<br>Face<br>Face | Psychols Recording Sounds Communication   Select a recording device below to modify its   Microsoftware<br>Passion   Microsoftware<br>Passion   Diffusion   Communication   Diffusion   Diffusion                                                                                                    |
| Accessing Windows Control Panel                                                                                                    | Buyers Recording Grands Communication<br>Sever a recording driver below to modify it<br>Without a control of the sever<br>Several Several Control of Control of the several<br>Several Several Sev |

| General Listen | Levels | Advanced   | 1     |   |
|----------------|--------|------------|-------|---|
| Microphone     | _1     |            | -     | 9 |
| 4              | Adjus  | ting input | level |   |
|                |        |            |       |   |
|                |        |            |       |   |
|                |        |            |       |   |